## 現在地画面(自車位置を表示)

## **現在地**を押すと、現在地(自車位置)画面になります。

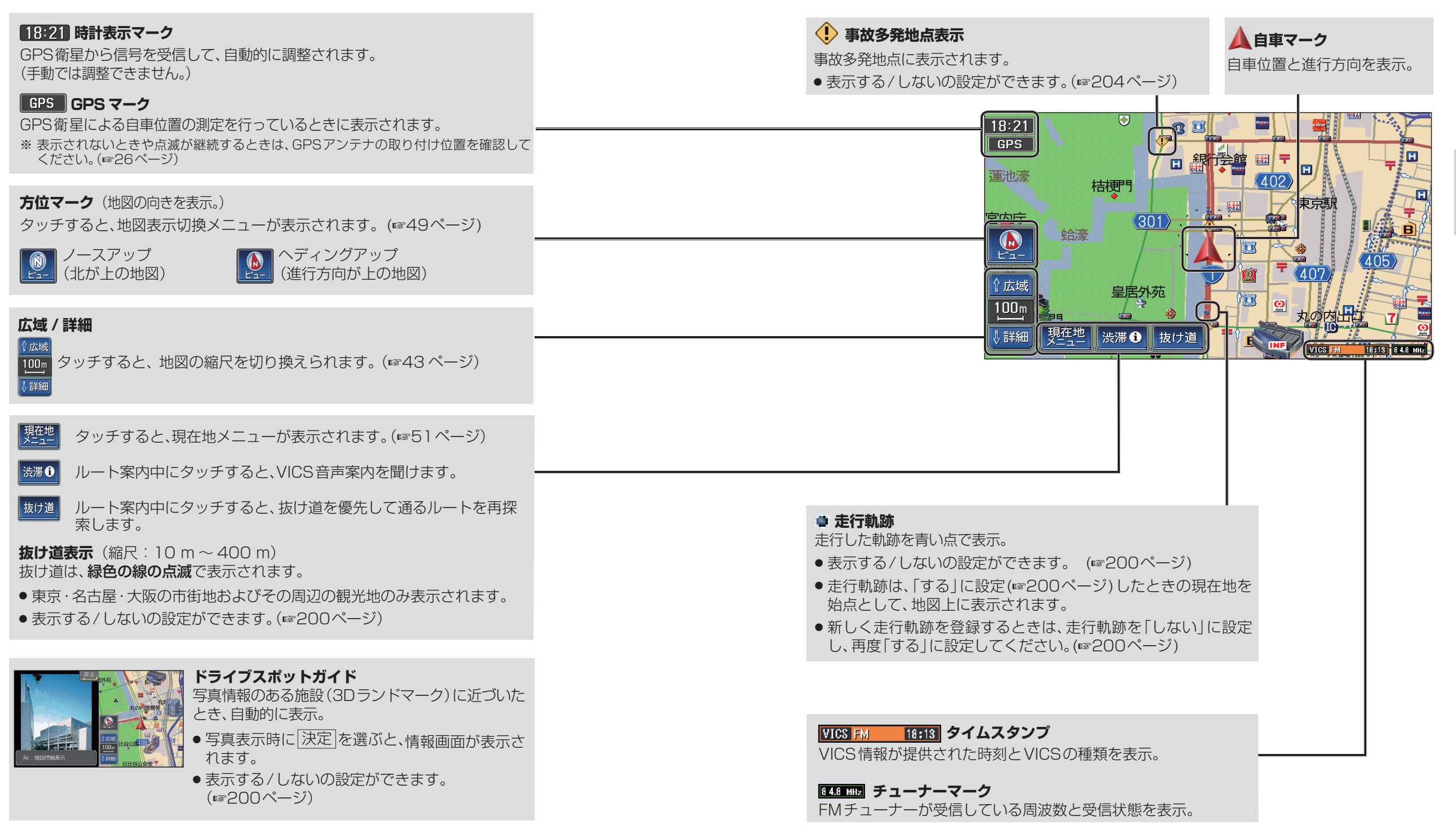